(1) Log in to the SSO (Single Sign On) system

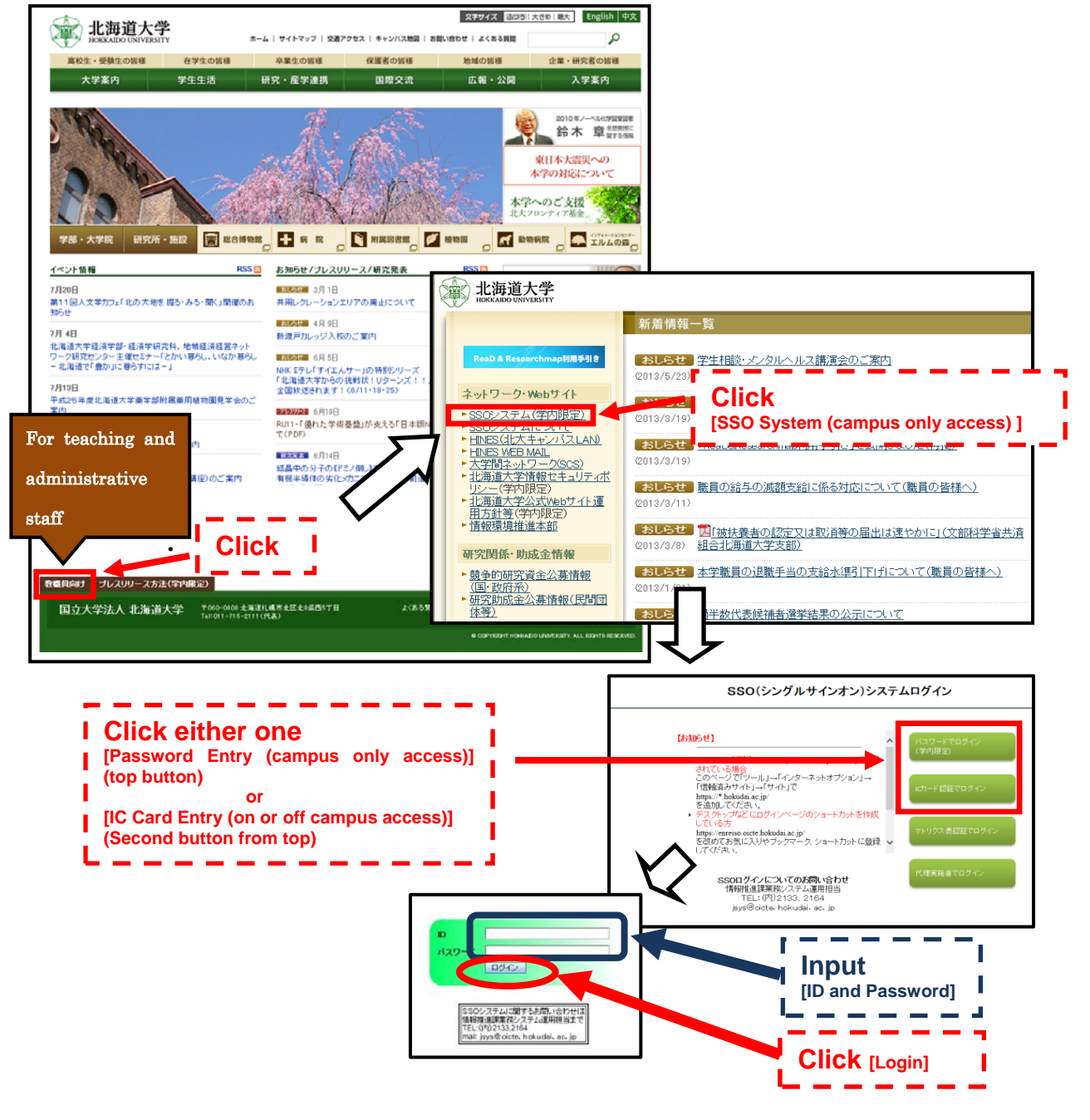

(2) Application to use the ELMS Portal (Education Information System)

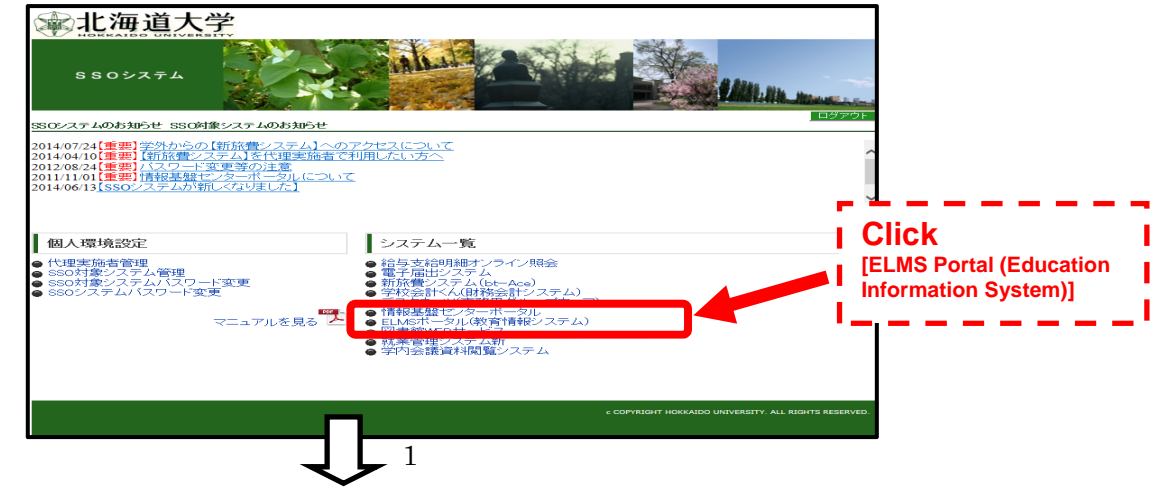

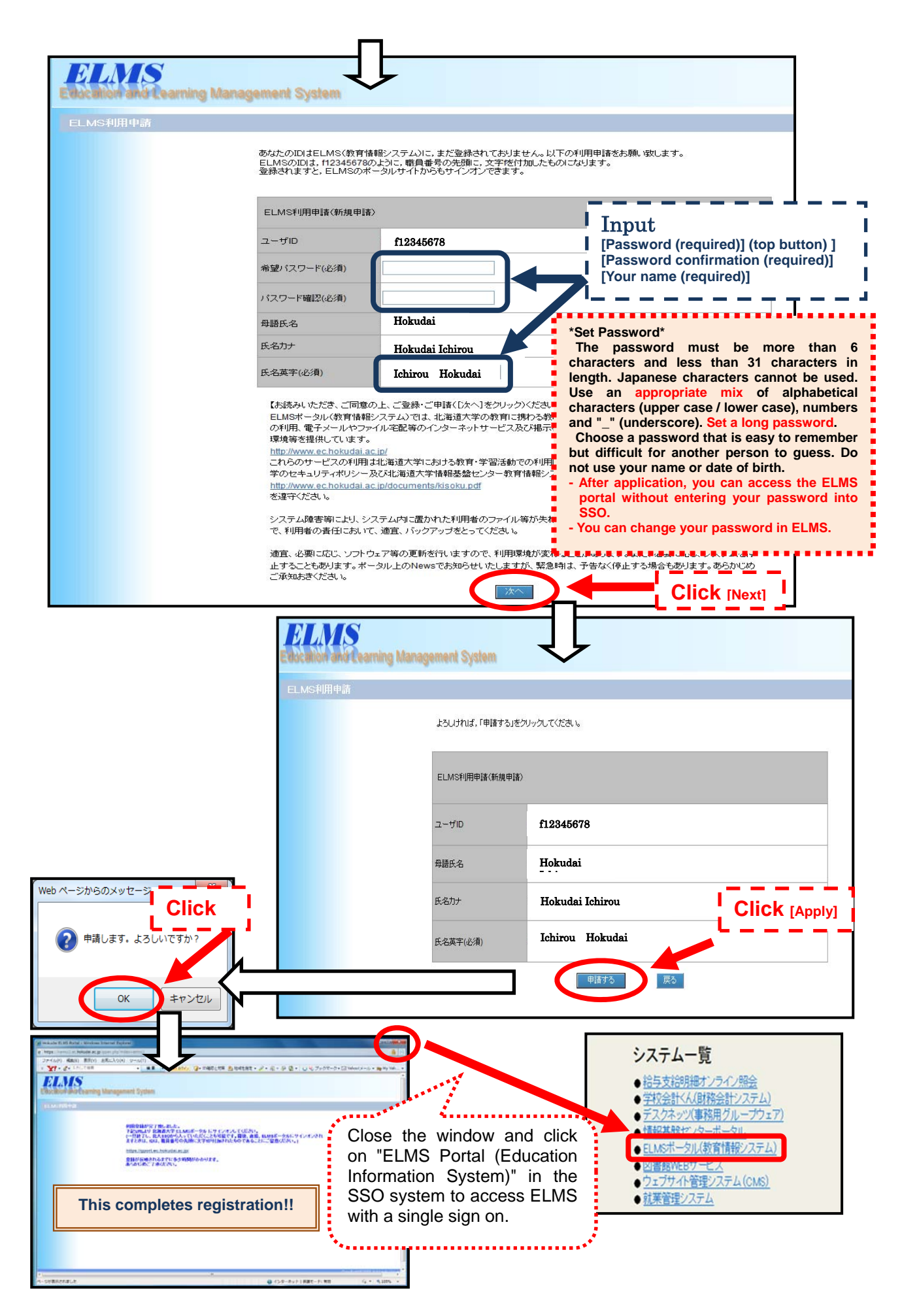